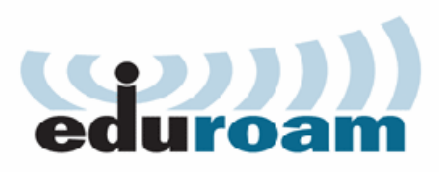

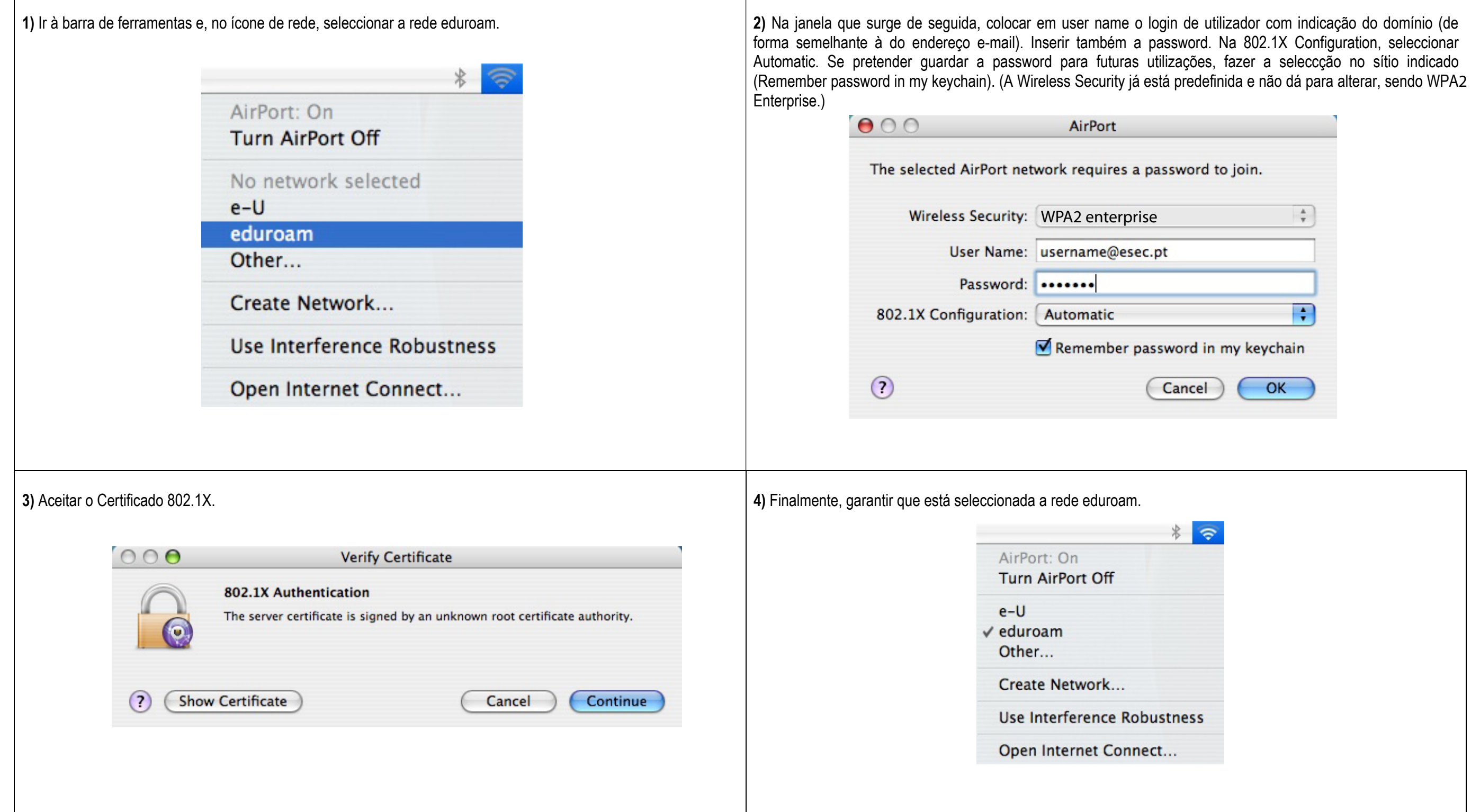

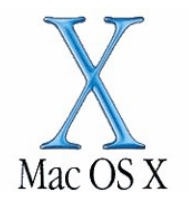

| o join.     |
|-------------|
| A<br>Y      |
|             |
|             |
| my keychain |
| OK          |
| ОК          |